# Examen-Maison via le Site ExamSoft Guide d'Utilisation

## Téléchargement et Soumission d'Examen-Maison (PC et Mac) :

Le logiciel SofTest ne pas être utilisé pour les examens-maison. Les consignes suivantes doivent être suivies pour manipuler ce type d'examens.

Branchez-vous sur ExamSoft via le site internet <u>www.examsoft.com/mcgill</u>. Téléchargez (en aval) l'énoncé de l'examen-maison à rédiger. Le chronométrage de la durée de cet examen-maison commencera dès la fin du téléchargement de l'énoncé. Une fois terminé, votre examen-maison doit être soumis en vous rebranchant sur le site précité pour télécharger (en amont) vos réponses à l'examen. Toutes vos réponses doivent être compilées dans <u>un seul fichier</u> pour être soumis par téléchargement en amont. Aucun(e) fichier supplémentaire et/ou version alternative ou modifiée du fichier de réponse(s) déjà soumis n'est permis(e). La première version de vos réponses sera corrigée, exclusivement.

Un examen-maison doit ètre impérativement complétés et soumis une fois son énoncé téléchargé.

Tous les examens-maison doivent être complétés et soumis durant la période des examens, c'est-à-dire avant 17:00Heure du dernier jour des examens de la session académique en cours. Vos examensmaison peuvent être soumis à n'importe quel moment (24 heures par jour, 7 jours par semaine) à condition de respecter les limitations de leurs durées autorisées et celles de la session académique.

### Télécharger Votre Examen-maison:

Suivez les directives suivantes afin de télécharger votre examen-maison:

- 1- Utilisez les navigateurs Firefox ou Google Chrome pour vous branches sur http://www.examsoft.com/mcgill
- 2- Entrez les 9 chiffres de votre numéro d'étudiant McGill et le mot de passe qui vous a été accordé par la Faculté dans la fenêtre contextuelle intitulée « Exam Takers ». Le mot de passe est votre « Term Specific Exam Code » que vous pouvez trouver sur Minerva (« Midterm Exam Code » à utiliser pour vos examens de mi- session; « Final Exam Code » à utiliser pour vos examens finaux; les étudiants en première année doivent utiliser leurs « Final Exam Code » pour les examens de décembre) précédé par le mot « law » en lettres minuscules (sans espaces ni trait d'union), par exemple si votre code est « GR-AAAA » votre mot de passe sera alors «lawGRAAAA ».

| MCGIII ID.          | Passwo    | Password: |       |
|---------------------|-----------|-----------|-------|
|                     |           |           | Login |
| Remember Me         |           |           |       |
| Lost McGill ID or P | Chrowese' |           |       |
| Lost Mount ID of T  | 033W010 : |           |       |
|                     |           |           |       |

3. Cliquez l'onglet "Courses" qui se trouve en haut de la même page. Choisissez l'examen-maison que vous désirez prendre de la colonne intitulée « COURSE »

| <b>ExamSoft</b>              | SofTest              | Courses Support                                            |                                            |                                                                                                    |                                      |                  | Testing Account 🗱 |
|------------------------------|----------------------|------------------------------------------------------------|--------------------------------------------|----------------------------------------------------------------------------------------------------|--------------------------------------|------------------|-------------------|
| Course: Mo                   | ck_Tak               | ehome_Exam_Fall                                            |                                            |                                                                                                    |                                      |                  |                   |
| If you saw the green confirm | ation screen while e | exiting SofTest, your file has been uploaded. Additional c | onfirmations such as emails, texts, and th | he exam history will be received or updated within 15 minutes. For m                                                                                                    | ore information, visit our Support I | Portal.          |                   |
| Previous 1 Next              |                      |                                                            |                                            | Show: 10   25   50   100                                                                                                    |                                      |                  | 3                 |
| Title                        | Туре                 | Notifications/Actions Required                             | Download Date                              | Upload Due Date                                                                                                    | Upload Date                          | Upload File Name | Score             |
| Mock_Take_Home_Exam_1        | Exam                 | Download Instructions/Assignment                           | +                                          | e de la construcción de la construcción de la const |                                      |                  |                   |
|                              |                      | Upload Assignment                                          |                                            |                                                                                                    |                                      |                  |                   |
| 10 - 20 - 11 - 11 - 11 - 12  | 12120                | 240                                                        |                                            |                                                                                                    |                                      |                  |                   |

- 4. Cliquez le bouton "Action" pour visualiser les instructions de téléchargement de l'énoncé de l'examen
- 5. La fenêtre contextuelle "Download Instructions/Assignment" s'affichera. Cliquez "Download". Le chronométrage de la durée de votre examen-maison commence dès lors.

# Download Instructions/Assignment

0

Please note that once you click Download, you will be marked as having downloaded the instructions/assignment.

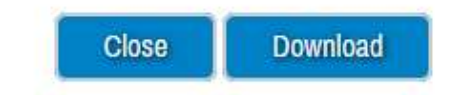

6. Enregistrez et sauvegardez l'énoncé de l'examen sur votre ordinateur dans un dossier qui est facile à trouver/accéder.

| Opening Mock Take Home Exam.pdf                                | 22 |  |  |  |  |
|----------------------------------------------------------------|----|--|--|--|--|
| You have chosen to open:                                       |    |  |  |  |  |
| 🔁 Mock Take Home Exam.pdf                                      |    |  |  |  |  |
| which is: Adobe Acrobat Document                               |    |  |  |  |  |
| from: https://www2012.examsoft.com                             |    |  |  |  |  |
| What should Firefox do with this file?                         |    |  |  |  |  |
| Open with Adobe Acrobat (default)                              |    |  |  |  |  |
| Save File                                                      |    |  |  |  |  |
| Do this <u>a</u> utomatically for files like this from now on. |    |  |  |  |  |
| OK Cancel                                                      |    |  |  |  |  |

Le temps et la date limite de la soumission de votre examen-maison sont mentionés sous le menu « **Upload Due Date** ». Vous devez impérativement télécharger (en amont) votre fichier (un seul) incluant toutes les réponses à votre examen-maison pendant la durée accordée à ce dernier en respectant la date limitre de la soumission ainsi que la date de la fin de la période des examens en vigueur. La période des examens se termine à 17:00Heure du dernier jour des examens finaux de la session en cours.

## Soumission par Téléchargement (en amont) de Votre Examen-maison :

Rédigez vos réponses en utilisant un logiciel de traitement de texte. Sauvegarder votre fichier de réponses (un seul) sous un nom différent de celui sous lequel l'énoncé est sauvegardé.

#### NOTE:

Maintenez l'anonymat de votre soumission, ainsi que celui de sa page de couverture, en vous identifiant par votre code d'examen (Specific Exam Code), EXCLUSIVEMENT. Il ne faut jamais mentionner votre nom ni votre numéro d'étudiant McGill dans vos examens-maison. Assurez-vous que ces données ne figurent jamais dans vos soumissions.

Sauvegarder le fichier de vos réponses (un seul) sous un nom incluant votre code d'examen, le titre du cours, et la session d'étude (par exemple : "ABCD\_Course Title\_Fall 20##.doc").

Il est vivement recommandable de commencer le processus de téléchargement (en amont) de vos examens-maison 30 minutes avant le temps limite de la soumission afin de prévenir tous problèmes, pépins, ou imprévus techniques qui peuvent émerger durant cette opération. Les soumissions tardives seront assujetties aux pénalités de retard en vigueur.

Suivez les consignes suivantes pour soumettre /télécharger en amont votre examen-maison :

- 1- Assurez-vous que vous votre examen est prêt à être rendu. La soumission d'un examen est irrévocable.
- 2- Branchez-vous sur http://examsoft.com/mcgill . Sous le sigle "Exam Takers", entrez les 9 chiffres de votre numéro d'étudiant McGill et votre mot de passe désigné. Cliquez « LOGIN »
- 3- Cliquez l'onglet "Courses" en haut de la page. Choisissez et cliquez l'examen-maison que vous voulez soumettre de la liste intitulée « COURSE ». La fenêtre contextuelle « Upload Exam/Assignment » s'ouvrira.

| Upload Exam/Assignment                                                          | ٢ |
|---------------------------------------------------------------------------------|---|
| Browse                                                                          |   |
| Cancel Upload                                                                   |   |
|                                                                                 |   |
|                                                                                 |   |
| Cherchez le bon fichier de rénonses. Choisissez le nuis téléchargez le en amont |   |

**AVERTISSEMENT:** Assurez-vous d'avoir sélectionner les bon fichier à télécharger/soumettre.

- Vous ne pouvez pas ouvrir ou visualiser le fichier téléchargé
- Vous ne pouvez pas ouvrir ou visualiser un fichier une fois téléchargé
- Vous ne pouvez pas soumettre un autre fichier. Les soumissions sont irrévocables et non-remplaçables

Le message suivant apparait confirmant le succès de la soumission de votre examen-maison

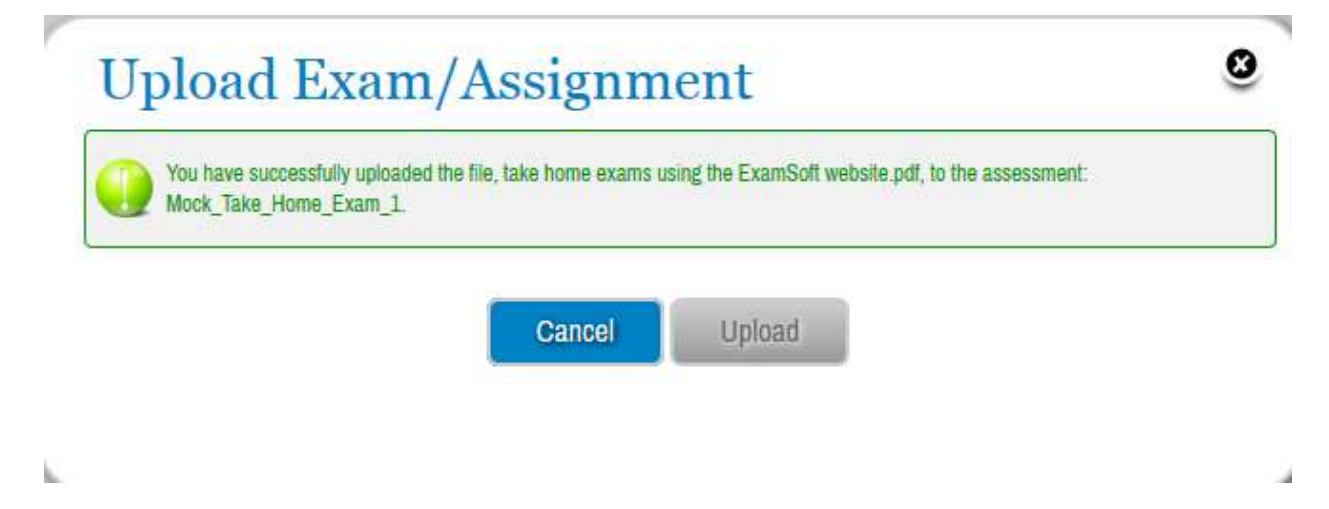

Vous ne recevrez jamais de courriel confirmant la réception de votre soumission car la fonction « courriel » est désactivée par McGill. Vous pouvez cependant en avoir une confirmation en consultant l'historique de vos soumissions (fichiers téléchargés en aval ou en amont) en accédant au portail d'ExamSoft. Cliquez l'onglet « **Courses** » en haut de cette page, puis sélectionner l'examen « **Assessment** » souhaité (La fonction « **Assignment Drop Box** » n'est plus disponible depuis la session d'Automne 2016. Par contre, elle reste utilisable afin de visualiser seulement l'historique des examens soumis avant la session précitée).

# Course: Mock\_Takehome\_Exam\_Fall

| If you saw the green confirmation screen while exiting SofTest, your file has been uploaded. Additional confirmations such as emails, texts, and the exam history will be received or updated within 15 minutes. For more information, visit our Support Portal. |                     |                                  |               |                          |                     |                                                |       |
|----------------------------------------------------------------------------------------------------|---------------------|----------------------------------|---------------|--------------------------|---------------------|------------------------------------------------|-------|
| Previous 1                                                                                                    | L Next              |                                  |               | Show: 10   25   50   100 |                     |                                                |       |
| Title                                                                                                    | Туре                | Notifications/Actions Required   | Download Date | Upload Due Date          | Upload Date         | Upload File Name                               | Score |
| Mock_T                                                                                                    | ke_Home_Exam_1 Exam | Download Instructions/Assignment |               | 11/08/2016 11:15 AM      | 11/07/2016 11:37 AM | take home exams using the ExamSoft website.pdf |       |

#### Notez ce les consignes suivantes pour mieux planifiera vos examens-maison:

- Vérifiez la durée de votre examen-maison (par exemple 6 heures, 72 heures, etc.). En cas d'incertitude ou d'ambigüité, demandez au professeur du cours de clarifier cette information en classe.
- Une fois l'énoncé téléchargé, toute question relative à l'examen doit être adressée au SAÉ et non plus au professeur du cours.
- Une fois l'énoncé téléchargé, vous devez compléter et soumettre l'examen conformément à la durée qui lui est allouée en respectant aussi la date limite dictée par la session d'examen en cours.
- Assurez-vous de téléchargez en aval le bon énoncé correspondant à votre examen, et de soumettre le bon fichier (un seul) de vos réponses. Notez bien qu'il est impossible de visionner un fichier que vous avez déjà téléchargé. Une soumission est finale et irrévocable. Aucune soumission supplémentaire ou alternative à l'originale n'est permise. La première version de vos réponses à un examenmaison sera uniquement prise en compte et corrigée.
- Les soumissions d'examen-maison tardives feront l'objet de pénalités de retard.
- Un examen-maison est une épreuve individuelle. Ses énoncés et vos réponses doivent rester totalement confidentiels à l'exception des cas où des consignes claires et spécifiques permettent et définissent une collaboration entre étudiants.
- Il est fort recommandable de vous référer, lire, et bien comprendre les droits et obligations décrits dans le guide de l'Université McGill visant le plagiat académique.

#### ASSISTANCE – DEMANDEZ DE L'AIDE

Pour toute assistance, visitez le SAÉ durant les heures de bureau (Lundi-Vendredi, 09:00-17:00) ou par rendez-vous via IT Support. Nos bureaux sont situés au NCDH, 4<sup>ème</sup> étager, Salle 433.

Contactez-nous au : saoassignments.law@mcgill.ca en cas de problèmes avec vos soumissions ou examens-maison